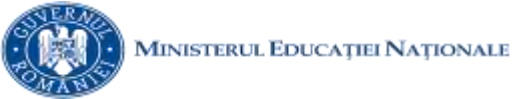

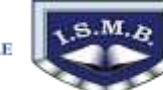

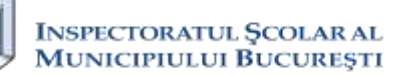

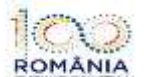

Secțiunea TIC/ Clasa a IX-a

Olimpiada de Tehnologia Informaţíei – etapa pe sector 24 martie 2018

## Subject - Proba project

## 100 puncte Tema: CENTENARUL MARII UNIRI TIMP DE LUCRU: 4 ORE

NOTĂ:

Toate resursele necesare rezolvării subiectului se găsesc în folderul *Resurse*, aflat pe Desktop.

Veți crea, pe Desktop, un folder având ca nume ID-ul de concurs atribuit dumneavoastră, în care salvați **toate** produsele proprii realizate/modificate în timpul probei, conform cerințelor din subiect.

Fișierele salvate în afara acestui folder NU vor fi evaluate.

Toate subiectele sunt obligatorii.

Punctajul total acordat pentru proba de proiect este de maximum **100 de puncte**, din care se acordă **80 de puncte pentru realizarea cerințelor de mai jos** și **20 de puncte pentru existența elementelor obligatorii** mai jos menționate.

**Descriere generală.** Realizați un proiect care să prezinte într-o succesiune logică ideea centenarului Marii Uniri. Proiectul trebuie să îmbine o serie de elemente obligatorii:

- creativitatea și simțul artistic al autorului
- elemente de design și cromatică
- functionalitate
- mesaj

Istoria ne ajută să cunoaștem evenimentele și consecințele unor fapte pentru a lua decizii cât mai bune în zilele noastre, precum și evitarea unor evenimente neplăcute sau dezastre pe care strămoșii noștri le-au trăit. Așa cum se spune: "România Mare nu este a mea, nu este a nostra ci a strămoșilor noștri". Personajul poveștii noastre ești *tu*. Sarcina *ta* este să-ți pregătești materialele de prezentare pentru celebrarea marelui eveniment demonstrând că ai moștenit creativitatea, perseverența, dăruirea și istețimea poporului român.

| Sublect |                                                                                                    |    |  |  |  |  |
|---------|----------------------------------------------------------------------------------------------------|----|--|--|--|--|
| Nr.     | Cerințe                                                                                                    |    |  |  |  |  |
| crt.    |                                                                                                    |    |  |  |  |  |
| 1.      | <ul> <li>Toate fișierele prelucrate la cerința 1 vor fi salvate în directorul 1_ folder.</li> <li>Formatați conținutul fișierul centenar1.docx astfel:</li> <li>Pagina1: orientarea paginii: portret; chenar pagină: albastru. Textul este editabil și este scris pe trei coloane. Coloanele sunt separate printr-o linie, au ca fundal transparent culorile (de la stânga la dreapta): albastru, galben, roșu. Trecerea de pe o colană pe alta se va realiza automat.</li> <li>Pagina2: orientarea paginii: vedere; chenar pagină: galben.</li> <li>Pagina3: orientarea paginii: portret; chenar pagină: roșu. Aplicați efectul superscipt pentru ultima literă din fiecare paragaraf și o formatare pentru tot textul astfel încât rândurile paragrafului sunt mereu grupate împreună.</li> <li>Pentru a doua și a treia pagină redați cu exactitate formatările care sunt prezentate în centenar1.jpg. Aplicați efectul de scriere spațiere condensată la 1 pt.</li> </ul> | 10 |  |  |  |  |
| 2.      | <ul> <li>Toate fișierele prelucrate la cerința 2 vor fi salvate în directorul 2_ folder.</li> <li>Formatați conținutul documentului centenar2.docx astfel:</li> <li>a. Inserați o copertă care conține textul din fișierul centenar2.jpg, realizat cu ajutorul editorului de ecuații. Coperta va avea titlul: "Centenarul Marii Unirii" și toate celelalte câmpuri personalizate corespunzător.</li> <li>b. Aliniați textul din document pe verticală-jos și fixați toate marginile la 2 cm.</li> <li>c. Textul marcat cu galben transformați-l automat în majuscule (*) și aplicații stilul Titlu 1 (Heading 1). Efectuați setările necesare pentru ca toate titlurile să începă pe pagină nouă.</li> </ul>                                                                                                    | 10 |  |  |  |  |

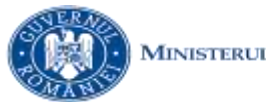

MINISTERUL EDUCAȚIEI NAȚIONALE

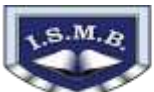

Inspectoratul Şcolar al Municipiului București

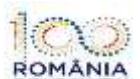

| Olimpia<br>24 mart | da de Tehnologia Informaţíei – etapa pe sector Secţiunea TIC/ CI<br>ie 2018                                                                                                    | asa a IX-a |
|--------------------|----------------------------------------------------------------------------------------------------|------------|
|                    | <ul> <li>d. Realizați setările necesare pentru ca aplicația Word să înlocuiască automat în timpul tastării textul Unire cu Marea Unire (*).</li> <li>e. Înlocuiți automat spațierea după paragraf la 19,5 pt cu 0 pt.</li> <li>f. Inserați în a doua pagină un cuprins automat și în care textul are caracteristicile automate: CourierNew, 12, culoarea fontului: roșie, culoare de fundal: galbenă (*).</li> <li>g. Realizați setările necesare astfel încât pe pagină pară, aliniat la stânga să apară textul Centenar și pe pagină impară, aliniat la dreapta, textul Marea Unire.</li> <li>h. Inserați numere de pagină care să apară în formatul: număr_pagină/ număr_total_pagini (1/10, 2/10).</li> <li>(*) - capturi doveditoare la finalul documentului cu numele captura1.jpg, captura2.jpg, etc.</li> </ul>                                                                                                    |            |
| 3.                 | <ul> <li>Toate fișierele prelucrate la cerința 3 vor fi salvate în directorul 3_folder.</li> <li>Formatați conținutul documentului centenar3.docx astfel: <ul> <li>a. Realizați setările necesare astfel încât atunci când se execută ctrl+clic pe portretul din stânga, respectiv dreapta, din imaginea aflată pe prima pagină, cursorul se mută automat în pagina 2, respectiv 3.</li> <li>b. Realizați setările necesare astfel încât datele să se transforme în listă automată pe mai multe nivele sugerată de numerele din exemplu.</li> <li>c. Realizați transformarea automată în tabel a datelor din a treia pagină. Realizați spațierea între celule la 0,5 cm.</li> <li>d. Realizați o diagramă pe baza datelor Anul, Populația_României, Alegători_înscriși, Voturi_exprimate, Voturi_neexprimate.</li> <li>e. Sortați tabelul realizat după coloana Alegători_înscriși.</li> <li>f. Inserați un nou tabel (1 linie, 8 coloane) în care să calculați în funcție de datele din primul tabel, corespunzător, pe coloane, automat: Numărul de ani din tabel; Valoarea maximă pentru Populația_României, Alegători_înscriși; Valoarea minimă pentru Voturi_exprimate, Voturi_neexprimate; Media aritmetică pentru % alegători_din_populație, % din_liste, % din_liste.</li> </ul> </li> </ul> | 10         |
| 4.                 | <ul> <li>a. Salvați decupajul care conține versiunea aplicației Calculator, în versiune.png</li> <li>b. Salvați decupajul care conține scrierea exponențială a numărului 10 + √10 + √√10 + √√10 folosind aplicația Calculator, în <i>calcul.gif</i></li> <li>c. Salvați decupajul cu scrierea în zecimal a expresiei în hexazecimal "DECE AND FACE", în <i>dece.jpg</i></li> </ul>                                                                                                    | 10         |
| 5.                 | <ul> <li>Toate fișierele prelucrate la cerința 5 vor fi salvate în directorul 5_ folder.</li> <li>Realizați cu aplicația WORDPAD fișierul <i>centenar.rtf</i> care conține : <ul> <li>În primul rând cuvântul "CENTENAR", aliniat la stânga, font 26, roșu, cu literele separate cu tabulatorii începând de la a doua literă cu 1,5 cm, apoi din 2 cm în 2 cm.</li> <li>Rândurile al doilea și al treilea conțin câte 3 imagini realizate în Paint, fiecare imagine (cu dimensiunile 175x189px) având vizibile câte 9 hexagoane cu aceleași dimensiuni (3 linii și 3 coloane) cu contur negru, colorate unitar cu albastru, spațiul dintre hexagoane se umple cu altă nuanță de albastru. Culorile se schimbă între ele la fiecare imagine, în sensul de la stânga la dreapta și de sus în jos.</li> <li>Sub aceste imagini se repetă ansamblul obținut, inclusiv rigla cu tabulatorii marcați.</li> </ul> </li> </ul>                                                                                                    | 10         |

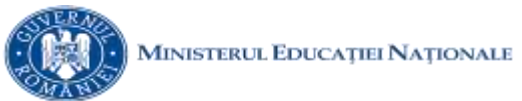

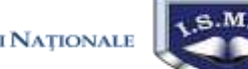

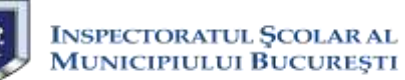

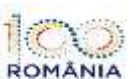

Olimpiada de Tehnologia Informaţíei – etapa pe sector 24 martie 2018

|                                                                      | Realizați cu aplicația WORDPAD fișierul bicentenar.rtf care conține cel puțin 7               |    |  |  |  |  |  |
|----------------------------------------------------------------------|-----------------------------------------------------------------------------------------------|----|--|--|--|--|--|
|                                                                      | Centenar                                                                                      |    |  |  |  |  |  |
|                                                                      | Centenar                                                                                      |    |  |  |  |  |  |
|                                                                      | desene Paint cu conținutul <b>centeriar</b> , în care culorile liniilor sunt mov, iar         |    |  |  |  |  |  |
|                                                                      | ale textelor sunt mov, respectiv roșu.                                                        |    |  |  |  |  |  |
|                                                                      | Toate fisierele prelucrate la <b>cerința 6</b> vor fi salvate în directorul <b>6_folder</b> . |    |  |  |  |  |  |
| 6.                                                                   | în prima linie) care contine cuvântul CENTENAR" scris ne verticală cu literele                | 10 |  |  |  |  |  |
|                                                                      | separate de ora si data, din minut în minut, începând cu 09:30 24.03.2018. Prima lite         |    |  |  |  |  |  |
| "C" se află în linia a treia, iar ultima literă se află în linia 18. |                                                                                               |    |  |  |  |  |  |
|                                                                      | <i>Toate fișierele prelucrate la cerința 7 vor fi salvate în directorul 7_ folder.</i>        |    |  |  |  |  |  |
|                                                                      | Identificați elementele de bază din versurile lui                                             |    |  |  |  |  |  |
|                                                                      | Vasile Alecsandri - Hora unirii pentru a crea o                                               |    |  |  |  |  |  |
|                                                                      | imagine sugestivă cu numele <i>hora_unirii.jpg</i> .                                          |    |  |  |  |  |  |
| 7.                                                                   | Hai sa dam mana cu mana                                                                       | 10 |  |  |  |  |  |
|                                                                      | Să-nvârtim hora fratiei                                                                       |    |  |  |  |  |  |
|                                                                      | Pe pământul României                                                                          |    |  |  |  |  |  |
|                                                                      | Un exemplu de realizare:                                                                      |    |  |  |  |  |  |
|                                                                      | Toata fisianala producenta la agrinta 8 vor fi salvata în directorul 8 foldor                 |    |  |  |  |  |  |
|                                                                      | Creati un <i>formular de răspuns</i> cu aplicația Word pentru a salva răspunsurile tale la    |    |  |  |  |  |  |
|                                                                      | întrebările de mai jos. Fișierul cu răspunsurile la întrebări va fi salvat cu numele          |    |  |  |  |  |  |
|                                                                      | raspuns.pdf. Realizați acest formular grupat, utilizând text conținut și controale            |    |  |  |  |  |  |
|                                                                      | (minimum 3 tipuri). Blocați formularul, astfel încât controalele de conținut să nu            |    |  |  |  |  |  |
|                                                                      | poată fi șterse și să fie permisă doar introducerea informațiilor.                            |    |  |  |  |  |  |
|                                                                      | 1) Scrieți combinația de taste necesară pentru a selecta Interlinia cu scopul de a            |    |  |  |  |  |  |
|                                                                      | aiege spașierea unui paragraj:<br>La un rând                                                  |    |  |  |  |  |  |
|                                                                      | La 1.5 rânduri                                                                                |    |  |  |  |  |  |
|                                                                      | La două rânduri                                                                               |    |  |  |  |  |  |
|                                                                      | 2) Scrieți combinația de taste necesară pentru a afișa o fereastră în care puteți să          |    |  |  |  |  |  |
| 8.                                                                   | selectați un stil de scriere din listă:                                                       | 10 |  |  |  |  |  |
|                                                                      | 3) Scrieți o funcție ce permite introducerea unui text cu 100 de paragrafe în mod             | 10 |  |  |  |  |  |
|                                                                      | automat intr-un document Word.                                                                |    |  |  |  |  |  |
|                                                                      | <ul> <li>a) Ati apăsat tasta Enter</li> </ul>                                                 |    |  |  |  |  |  |
|                                                                      | b) Ati apăsat tasta Tab.                                                                      |    |  |  |  |  |  |
|                                                                      | c) Ați creat o secțiune în document.                                                          |    |  |  |  |  |  |
|                                                                      | d) Ați creat un document nou.                                                                 |    |  |  |  |  |  |
|                                                                      | 5) Cantitatea de date ce poate fi prelucrată la un moment dat de un procesor                  |    |  |  |  |  |  |
|                                                                      | depinde de:                                                                                   |    |  |  |  |  |  |
|                                                                      | a) ALU (Arithmetic logic unit);<br>b) ESP (Front Side Pug);                                   |    |  |  |  |  |  |
|                                                                      | <ul> <li>c) IR (Instruction register):</li> </ul>                                             |    |  |  |  |  |  |
|                                                                      | d) PC (Program counter).                                                                      |    |  |  |  |  |  |
|                                                                      | Total punctaj pentru subiect                                                                  | 80 |  |  |  |  |  |

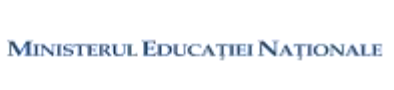

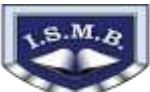

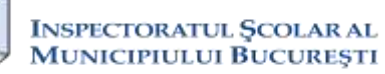

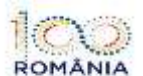

Olimpiada de Tehnologia Informaţíei – etapa pe sector 24 martie 2018

| Sugestie de organizare à fisiereior rezultate in urma rezolvarii cerințelor |                                              |  |  |  |  |  |
|-----------------------------------------------------------------------------|----------------------------------------------|--|--|--|--|--|
| Folder                                                                      | Conținutul folderului                        |  |  |  |  |  |
| 1_folder                                                                    | Fișier: <i>centenar1.docx</i>                |  |  |  |  |  |
| 2_folder                                                                    | Fișier: <i>centenar2.docx</i>                |  |  |  |  |  |
| 3_folder                                                                    | Fișier: <i>centenar3.docx</i>                |  |  |  |  |  |
| 4_folder                                                                    | Fișiere: versiune.png; calcul.gif; dece.jpg. |  |  |  |  |  |
| 5_folder                                                                    | Fișiere: centenar.rtf; bicentenar.rtf        |  |  |  |  |  |
| 6_folder                                                                    | Fișier: centenar.txt                         |  |  |  |  |  |
| 7_folder                                                                    | Fișier: hora_unirii.jpg                      |  |  |  |  |  |
| 8 folder                                                                    | Fisier: raspuns.pdf                          |  |  |  |  |  |

| •   |        | 1             | •           | C            | • 1      | 1, ,       | ~  |      |       |      | • •   | . 1    |
|-----|--------|---------------|-------------|--------------|----------|------------|----|------|-------|------|-------|--------|
| NU  | oestie | <i>de o</i> 1 | rgan17are a | - <b>†</b> 1 | sierelor | rezultate  | 1N | urma | rezol | varn | cerin | telor  |
| Sug | Scone  |               | Summer      | JĽ           |          | I Commence |    |      | 10.00 |      | cerm  | , ciui |

| EXISTENȚA ELEMENTELOR OBLIGATORII (Total 20p) |                                                         |                   |                       |  |  |  |  |  |  |
|-----------------------------------------------|---------------------------------------------------------|-------------------|-----------------------|--|--|--|--|--|--|
| Creativitate și simț<br>artistic al autorului | Elemente de design și cromatică                         | Funcționalitate   | Mesaj                 |  |  |  |  |  |  |
| 4p                                            | 8p                                                      | 4p                | 4p                    |  |  |  |  |  |  |
| Impactul emoțional al                         | Exprimă echilibrul vizual și simetria. (2 <b>p</b> )    | Toate paginile și | Adaugă unele          |  |  |  |  |  |  |
| informației transmise –                       | Combină adecvat culorile. (2p)                          | legăturile        | elemente care să      |  |  |  |  |  |  |
| se va puncta modalitatea                      | Grafica pune în valoare conținutul. Elementele          | funcționează      | valorifice conținutul |  |  |  |  |  |  |
| prin care lucrarea                            | vizuale contribuie la atenționarea utilizatorului,      | corect. (4p)      | proiectului. (4p)     |  |  |  |  |  |  |
| reușește, fără a folosi                       | navigarea în site, regăsirea informațiilor și nu sunt   |                   |                       |  |  |  |  |  |  |
| informații suplimentare,                      | doar un scop în sine. (2p)                              |                   |                       |  |  |  |  |  |  |
| să capteze atenția                            | Informația este prezentată clar, corect și fără greșeli |                   |                       |  |  |  |  |  |  |
| privitorului. (4p)                            | gramaticale. (2p)                                       |                   |                       |  |  |  |  |  |  |